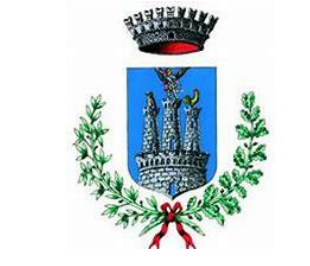

## **COMUNE DI TERLIZZI**

# Iscrizione Servizio Mensa Scolastica online

Per accedere al servizio di iscrizione on line per la mensa scolastica utilizzare il link pubblicato sul sito istituzionale del comune nella sezione "Mensa Scolastica" (*pulsante nella colonna di destra*)

https://www.schoolesuite.it/default1/terlizzi

| COMUNE DI TERLIZZI                                         |
|------------------------------------------------------------|
| Spazioscuola                                               |
| Accesso<br>Utilizza il tuo account                         |
| <i>Nome utente*</i><br>fmiccolis                           |
| Password*<br>••••••<br>(lunehezza massima di 12 caratteri) |
|                                                            |
| ACCEDI                                                     |
| <u>Problemi con accesso</u>                                |
| Non hai un account? <u>Registrati</u>                      |

## PER I GENITORI NON REGISTRATI: cliccare REGISTRATI in basso

**NB**: TUTTI DOVRANNO EFFETTUARE QUESTO PASSAGGIO, IN QUANTO TUTTE LE PRECEDENTI UTENZE SONO STATE ELIMINATE.

## PROCEDIMENTO PER I GENITORI NON REGISTRATI

1. Inserimento dati anagrafici e credenziali personali del genitore dichiarante

| Creazione nuovo utente (adulto) |                                                 |  |  |
|---------------------------------|-------------------------------------------------|--|--|
| Codice fiscale*                 | Dati utente (adulto)                            |  |  |
| SMPTZI80A01F205O                |                                                 |  |  |
|                                 |                                                 |  |  |
| Nome*                           | Cognome*                                        |  |  |
| TIZIO                           | SEMPRONIO                                       |  |  |
| Cellulare                       |                                                 |  |  |
| 2212212212212                   |                                                 |  |  |
| 3313313313313                   |                                                 |  |  |
| E-mail*                         |                                                 |  |  |
| TIZIOSEMPRONIO@LIVE.IT          |                                                 |  |  |
|                                 |                                                 |  |  |
|                                 | Scegli Username e password                      |  |  |
| Username*                       |                                                 |  |  |
| SEMPRONIO80                     | Verifica disponibilità                          |  |  |
|                                 |                                                 |  |  |
| Password*                       | Digita ancora la password*                      |  |  |
| •••••                           | ******                                          |  |  |
| Use de 0 = 12 servetterii serv  |                                                 |  |  |
| combinazione di lettere. n.     | za spazi usanuo una<br>imeri e simboli speciali |  |  |
| (ad esempio !,\$,%,&)           | ··········· -·· -·· -··                         |  |  |
|                                 |                                                 |  |  |
|                                 |                                                 |  |  |

#### NB: E' MOLTO IMPORTANTE MEMORIZZARE QUESTE CREDENZIALI CREATE.

2. Accesso con le credenziali appena registrate e cliccare ACCEDI

| COMUNE DI TERLIZZI                    |
|---------------------------------------|
| Spazioscuola                          |
| Accesso<br>Utilizza il tuo account    |
| Nome utente*<br>fmiccolis             |
| Password*                             |
| (lunghezza massima di 12 caratteri)   |
| ACCEDI                                |
| <u>Problemi con accesso</u>           |
| Non hai un account? <u>Registrati</u> |

**3.** Dopo aver effettuato correttamente l'accesso, si può proseguire scegliendo **"Iscrizioni online" in alto a sinistra.** 

| Spazioscuola         | COMUNE D           |       |                            |                | ITALIANO <del>-</del> |
|----------------------|--------------------|-------|----------------------------|----------------|-----------------------|
| Menu principale      | Elenco Consumatori |       |                            |                | Home / Elenco Consum  |
| 📲 Elenco Consumatori |                    |       |                            |                |                       |
| (り) Ricarica         | Consumatori        | Saldo | Ultima Ricarica Categoria  | Servizi        | Dieta                 |
| Menù profilo         | MICCOLIS LEONARDO  | 0,50€ | 0,10€ 25/09/2018 REFEZIONE | SERVIZIO MENSA | NORMALE               |

4. Scegliere servizio mensa e cliccare Avanti

|                                     | Scelta del servizio                          |                                                                                                    |
|-------------------------------------|----------------------------------------------|----------------------------------------------------------------------------------------------------|
| Scegli Servizio<br>● SERVIZIO MENSA | Anno scolastico<br>ANNO SCOLASTICO 2018/2019 | Seleziona il servizio al quale vuoi iscrivere tuo/a figlio/a e clicca su "avanti".<br>I servizi disponibili sono:<br>- MENSA SCOLASTICA |
| Indietro                            | Avanti                                       |                                                                                                    |

5. In questa pagina è possibile prendere visione e accettare l'informativa privacy. Spuntare "letto e accettato" e premere Avanti

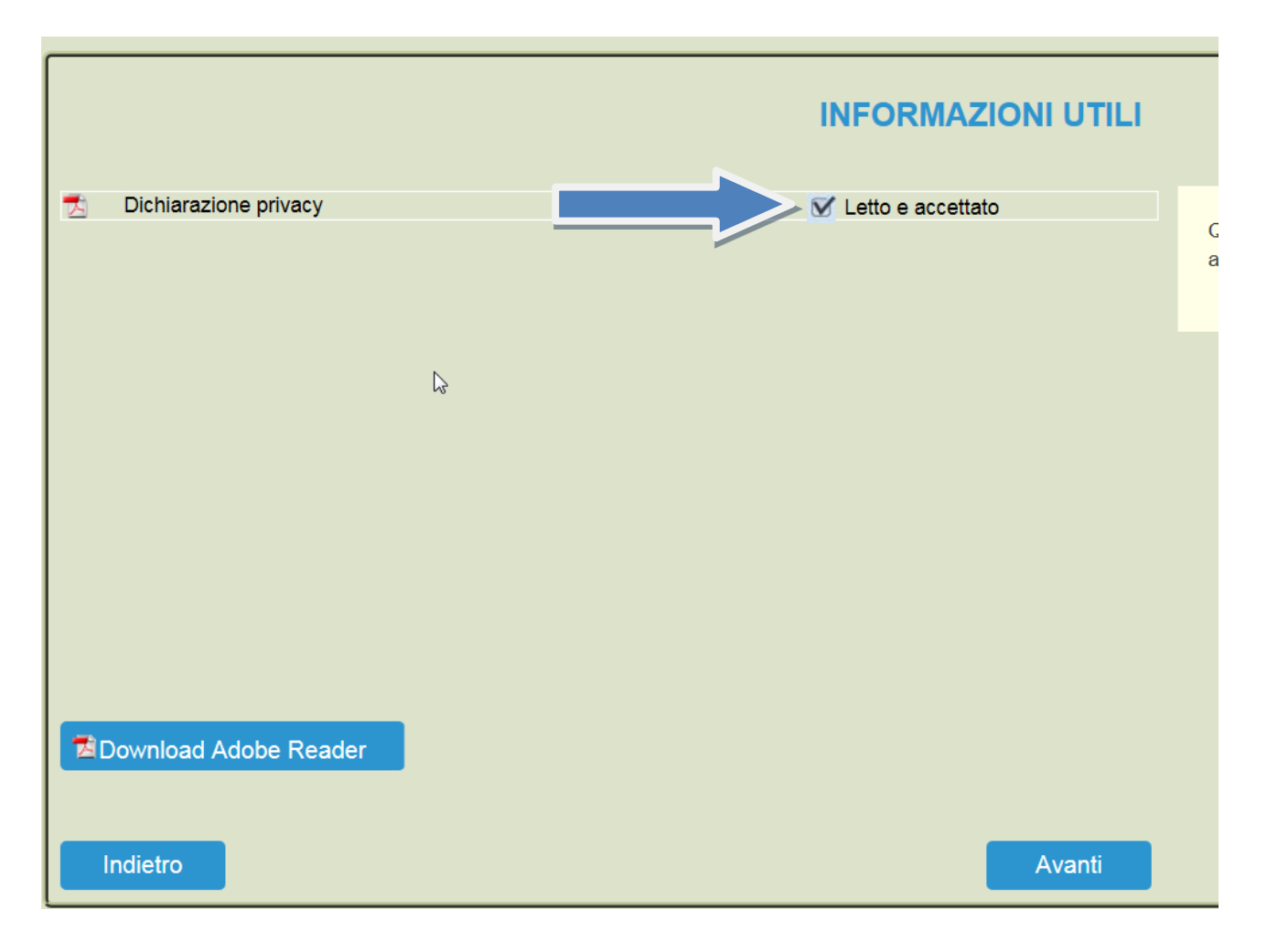

6. Nella schermata successiva cliccare sul pulsante "**Iscrivi un nuovo** 

consumatore" (Freccia blu)

| 1 |                           |                                 | Comune di                                                         |                                                                  |
|---|---------------------------|---------------------------------|-------------------------------------------------------------------|------------------------------------------------------------------|
| ſ |                           |                                 | Scelta del figlio/a                                               | Italiano                                                         |
|   | Scegli Nome<br>O Gioconda | Cognome<br>Miccolis<br>MICCOLIS | Iscrizioni completate<br>SERVIZIO MENSA Anno Scolastico 2015/2016 | Scegli il figlio/a da iscrivere cliccando a sinistra per spunta. |
|   | l tuoi documenti          | >                               | Iscrivi un nuovo consumatore                                      |                                                                  |
|   | Indietro                  |                                 | Avanti                                                            |                                                                  |
|   | W3C HTML W3C css          | ļ                               |                                                                   | SOFTWARE SVILUPPATO DA PROCETTI                                  |

7. Proseguire con la compilazione dei dati anagrafici del proprio figlio

|          | C                                                                               | Comune di 🐖      |                                                                                                    |
|----------|---------------------------------------------------------------------------------|------------------|----------------------------------------------------------------------------------------------------|
|          |                                                                                 | Dati anagrafici  | Italiano                                                                                                    |
| Figlio/a | Nome * TIZIO<br>Cognome * SEMPRO<br>Codice fiscale * TZS84GH<br>Sesso * Maschio | SLIO<br>AKSOF345 | <ol> <li>Verificare i dati figlio/a e modificarli se necessario.</li> <li>Verificare i dati Genitore 1 e modificarli se necessario.</li> <li>Inserire i dati del Genitore 2 per : aggiungere un altro numero di cellulare e<br/>per poter visualizzare i dati del bambino sul portale Modulo Web Genitori<br/>e l'app Spazio Scuola, in caso contrario spuntare "spunta qui se non ha<br/>riconosciuto il figlio/a" e cliccare "avanti"<br/>Inserire i dati anagrafici richiesti.<br/>I campi con l'asterisco (") sono obbligatori.</li> </ol> |
|          | Data di nascita * 13/09/199                                                     | 0 Avanti         |                                                                                                    |

8. Inserire i dati anagrafici del primo genitore (i campi con \* sono obbligatori) e premere Avanti

| Adulto / Genitore 1<br>Nome *<br>Cognome *<br>Codice fiscale *<br>Sesso *                                                            | ANDREA<br>ROSSI<br>MCCFPP85P05A662K<br>Maschio V | <ol> <li>Verificare i dati figlio/a e modificarli se necessario.</li> <li>Verificare i dati Genitore 1 e modificarli se necessario.</li> <li>Inserire i dati del Genitore 2 per : aggiungere un altro numero di cellulare e<br/>per poter visualizzare i dati del bambino sul portale Modulo Web Genitori<br/>e l'app Spazio Scuola, in caso contrario spuntare "spunta qui se non ha<br/>riconosciuto il figlio/a" e cliccare "avanti"</li> <li>Inserire i dati anagrafici richiesti.<br/>I campi con l'asterisco (") sono obbligatori.</li> </ol> |
|----------------------------------------------------------------------------------------------------|--------------------------------------------------|----------------------------------------------------------------------------------------------------|
| Indirizzo *<br>CAP *<br>Città *<br>Provincia *                                                                                       | 70110<br>MONOPOLI<br>BA                          |                                                                                                    |
| Telefono casa<br>Telefono ufficio<br>Cellulare *<br>indirizzo email *<br>Data di nascita<br>Città di nascita<br>Provincia di nascita | 13/04/1985                                       |                                                                                                    |
| Indietro                                                                                                    | Avanti                                           |                                                                                                    |

9. (*Facoltativo*) Inserire i dati anagrafici del secondo genitore. Nel caso si volesse saltare questo passaggio, apporre una spunta come mostrato di seguito e premere Avanti

|                                                                                                    | Dati anagrafici |
|----------------------------------------------------------------------------------------------------|-----------------|
| Adulto / Genitore 2<br>spunta qui se non si vuol immettere i dati del secondo<br>adulto pagante<br>Nome *<br>Cognome *<br>Codice fiscale *<br>Sesso *<br>via, p.za, ecc.<br>Indirizzo<br>CAP<br>Città<br>Provincia<br>Telefono casa<br>Telefono ufficio<br>Cellulare<br>indirizzo email<br>Data di nascita<br>Città di nascita |                 |
| Provincia di nascita                                                                                                    |                 |
| Indietro                                                                                                    | Avanti          |

## 10.ISTRUZIONI COMPILAZIONE PAGINA ISEE :

• Se s'intende iscrivere il bambino con una fascia diversa dalla massima, spuntare "SPUNTA PER ABILITARE I DATI DELLA DICHIARAZIONE ISEE", e procedere con l'inserimento dei dati Isee richiesti e successivamente allegare il relativo documento, al temine selezionare la classe d'appartenenza e cliccare su "CALCOLA TARIFFA" in alto a destra, diversamente sarà applicata la tariffa massima.

## • **RIDUZIONE PASTO FIGLI**:

Cliccare se il figlio che state iscrivendo a mensa è il PRIMO-SECONDO o TERZO

**IN CASO D'ESENZIONE**: cliccare ESENZIONE PER MINORE ma dovranno spuntare la richiesta d'esenzione SOLO coloro che sono in possesso del Verbale Sanitario. Documento che dovrà essere allegato <u>obbligatoriamente</u> nella pagina successiva.

## • CLICCARE SCUOLA D'APPARTENENZA:

Cliccare la classe d'appartenenza in base alla scuola, infine cliccare CALCOLA TARIFFA in alto a sinistra (vedrete cambiare l'importo in base alle info fornite) e successivamente AVANTI in basso a sinistra

|                                                      | Dati | del servizio       |   |
|------------------------------------------------------|------|--------------------|---|
| Tariffa 4,14€                                        |      | Calcola la tariffa |   |
| Spunta per abilitare i dati della dichiarazione ISEE |      |                    |   |
| Valore indicatore ISEE                               |      |                    |   |
| Data rilascio ISEE                                   |      |                    |   |
| Numero documento ISEE                                |      |                    |   |
| Data scadenza ISEE                                   |      |                    | - |
| Cognome e nome del dichiarante                       |      |                    |   |
| Il figlio che stal iscrivendo è:                     |      |                    |   |
| PRIMO FIGLIO PAGANTE                                 |      |                    |   |
| O SECONDO FIGLIO PAGANTE                             |      |                    |   |
| O TERZO FIGLIO O SUCCESSIVI PAGANTI                  |      |                    |   |
| ○ ESENZIONE PER MINORE DISABILE                      |      |                    |   |
|                                                      |      |                    |   |
| DE NAPOLI INFANZIA                                   |      |                    |   |
| A B C D                                              |      |                    |   |
| DON PIETRO PAPPAGALLO                                |      |                    |   |
| ✓ 1G □ 1H □ 2H □ 3E □ 3F □ 4F □                      | 5F   |                    |   |
| GIANNI RODARI                                        |      |                    |   |
| □A □B □C                                             |      |                    |   |
| ISCRITTI ONLINE                                      |      |                    |   |
| ISCRIZIONI ONLINE 2019/2020                          |      |                    |   |
| MICHELE SARCONE                                      |      |                    |   |
| LA DB DC                                             |      |                    |   |
| PACECCO                                              |      |                    |   |
| LA LB LC LD                                          |      |                    |   |
| PADRE MICHELE CATALANO                               |      |                    |   |
| LA LIB LIC LID LIE LIF                               |      |                    |   |
|                                                      |      |                    |   |
|                                                      |      |                    |   |
|                                                      |      |                    |   |
| QUERCIA INFANZIA                                     |      |                    |   |
|                                                      |      |                    |   |
|                                                      |      |                    |   |
|                                                      |      |                    |   |
| Indietro                                             |      | Avanti             |   |

- 11.Inserire documento di riconoscimento e/o Verbale D'esenzione
- 12.Al termine dell'iter è possibile "Verificare i dati inseriti nella domanda" e successivamente spuntare "Io Sottoscritto, consapevole.....dati rappresentati." (freccia blu) e confermare la stampa.(freccia rossa)Procedere con la stampa della ricevuta.

| Iscrizione confermata ed in                                                                                                    | Italiano 🗸                                                                                                    |
|----------------------------------------------------------------------------------------------------|----------------------------------------------------------------------------------------------------|
| Iscrizione di MICCOLIS GIOCONDA<br>al servizio: SERVIZIO MENSA                                                                                                    | NB: LA STAMPA DI TALE ISCRIZIONE, DOVRA' ESSERE CONSERVATA<br>DAL CITTADINO, AI FINI DI EVENTUALI CONTROLLI O RICHIESTE DA<br>PARTE DELL'ENTE. |
| Verifica i dati inseriti nella domanda<br>lo sottoscritto, consapevole delle responsabilità penali ai sensi dell'art 76 del decreto del Presidente della Repubblica 28 Dicembre 200 n. 445 per falsità in atti e dichiarazioni mendaci dichiara la |                                                                                                    |
| Veridicità dei dati rappresentati.                                                                                                    |                                                                                                    |
| Indietro                                                                                                    |                                                                                                    |

Nell'ultima schermata viene data conferma dell'acquisizione da parte del sistema della domanda di iscrizione.

Nel caso si fosse scelto la somministrazione di una dieta speciale

ricordarsi, di trasmettere all'ufficio protocollo la certificazione medica relativa all'allergia e/o all'intolleranza alimentare ovvero la dichiarazione di dieta speciale per motivi filosofici e/o religiosi.

Si rammenta infine che in caso di alunno portatore di handicap, qualora non lo si fosse fatto telematicamente, occorre trasmettere all'ufficio protocollo la certificazione medica attestante la disabilità posseduta.